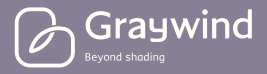

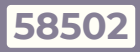

### SMART BLINDS USER GUIDE

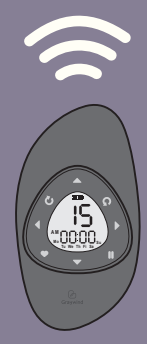

Version: 2.0 Date: 28, Mar, 2023

## WHY GRAYWIND?

We are a group of seekers for perfect life, looking for inspiration from the purest light and shadows. What we want to share is not only window decoration, but also technology, art and customization. We are committed to bringing convenient, pleasant and elegant life experience to every customer.

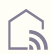

### Ultra Smart Life

Graywind embraces technology and persists in continual innovation as well as creating a brand new smart life experience, bringing our user a more convenient, safer and more enjoyable living environment.

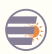

#### **Explore Pure Beauty**

Graywind represents the harmony between light and shadows, which grants the space graceful versatility and artistical sight. Our users can seek for the beauty of life and enjoy happiness.

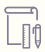

#### **Enjoy Freedom**

Graywind refuses to be mediocre and releases unique true self.

We offer stylish designed product to our users. They can delight themselves, show themselves and release themselves without restriction of rule and enjoy from the freedom.

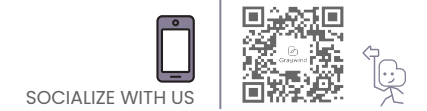

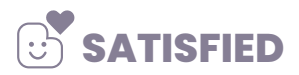

If your motorized blinds are running without any issues, we invite you to activate product warranty.

- Search graywindblinds.com or scan QR code to visit our website.
- 2. Register and click account to enter personal page.
- Choose Product Activation tab, fill in info & order id, then submit.
- 4. Activation done.

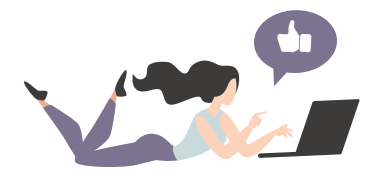

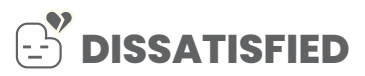

- We will pre-program and double check before shipment. For battery motors, please charge them for 8-10 hours before first use.
- If the parcel you received isn't in good condition, please take photos and confirm whether they still work.
- Any after-sales questions, please scan the *QR code* and contact us. We are always at service 24/7.
- Customer Service:
  service@graywindhome.com

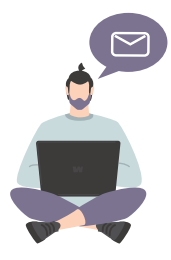

### CONTENTS

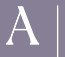

### PARAMETERS

| A-1. Motor                       |     |
|----------------------------------|-----|
| Zigbee & Bluetooth Battery Motor | 1-2 |
| Wifi Hardwired Motor             |     |
| A-2. Aeolus® Remote Control      |     |
| Install The Battery              |     |
| Parameters                       | 6-7 |

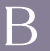

### INSTALLATION

| B-1. Preparation                           | 8     |
|--------------------------------------------|-------|
| B-2. Accessories                           |       |
| B-3. Installation Of Blind With Valance    |       |
| Inside Mount                               | 10-11 |
| Outside Mount                              | 12-14 |
| B-4. Installation Of Blind Without Valance |       |
| Inside Mount                               | 15-16 |
| Outside Mount                              | 17-18 |
| B-5. Take Down The Blind                   | 19    |

C

### APP CONTROL

| C-1. | Zigbee Battery Motor    | 20-25 |
|------|-------------------------|-------|
| C-2. | Bluetooth Battery Motor | 26    |
| C-3. | Wifi Hardwired Motor    | 27    |

### D

### REMOTE CONTROL PROGRAMMING

| D-1. Sleep Mode         | 28-29 |
|-------------------------|-------|
| D-2. Enter Setting Mode | 30    |
| D-3. Clock Setting      | 31    |
| D-4. Timing Setting     | 32-35 |
| D-5. Motor Programming  | 36-43 |

## A. PARAMETERS A-1 MOTOR

### ZIGBEE & BLUETOOTH BATTERY MOTOR

The motor is in non-signaled state when received. Please remove the blocker to wake it up.

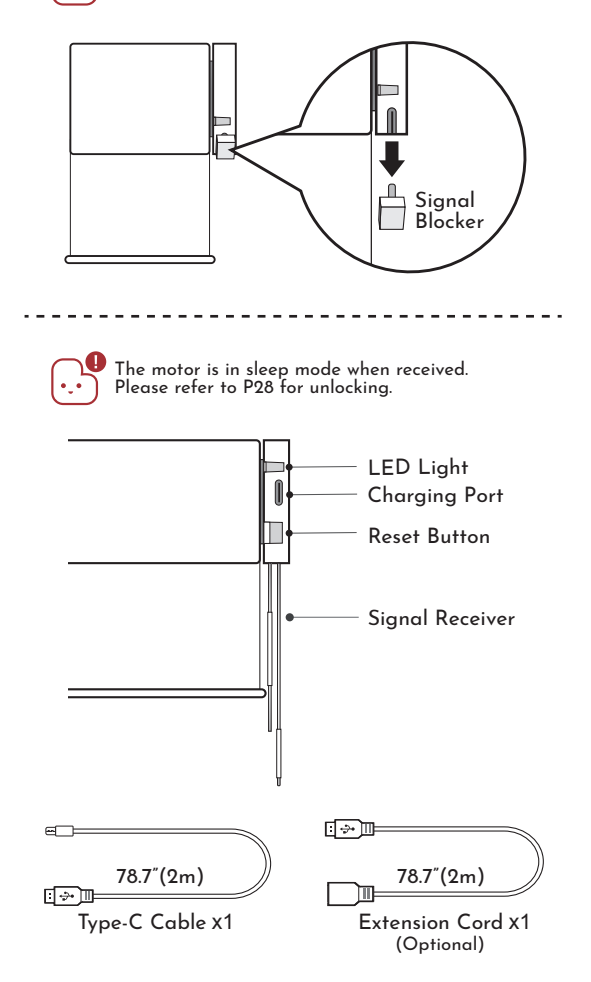

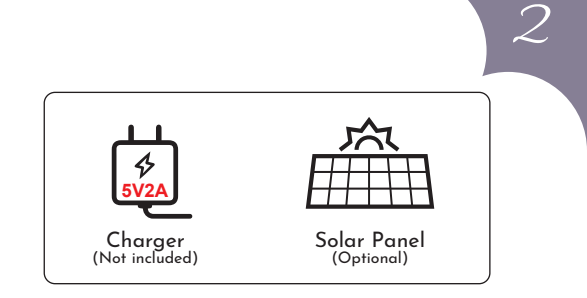

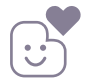

Please fully charge the motor for more than 8 hours before the first use.
 Once fully charged, it can be used for 3-6 months

depending on the frequency of use.

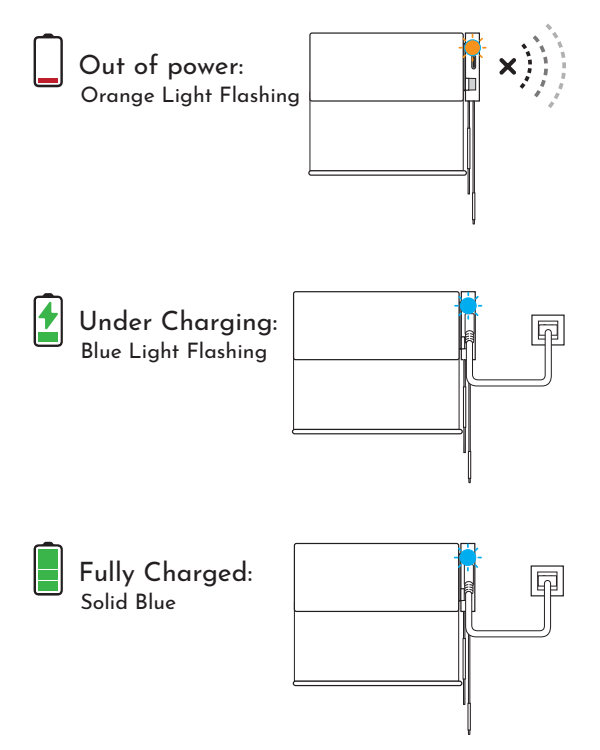

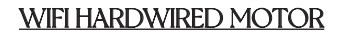

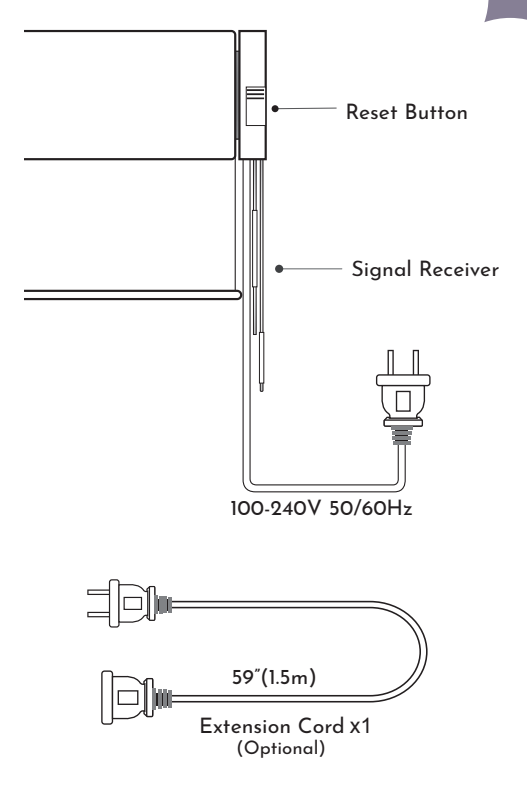

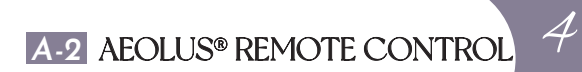

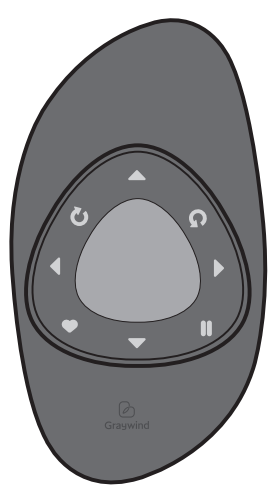

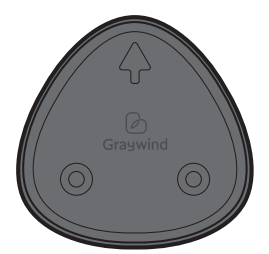

Wall Holder

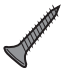

**S** x2

### INSTALL THE BATTERY

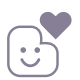

Your blind has been programmed, please control it after installation.

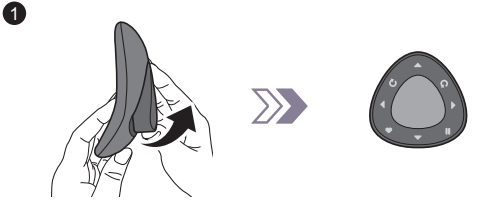

**2** Use a pen to pry the back cover of the remote.

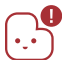

Slightly press the back cover to prevent it from popping out.

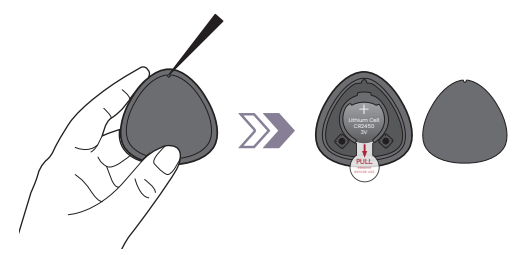

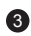

Remove the insulating sheet.

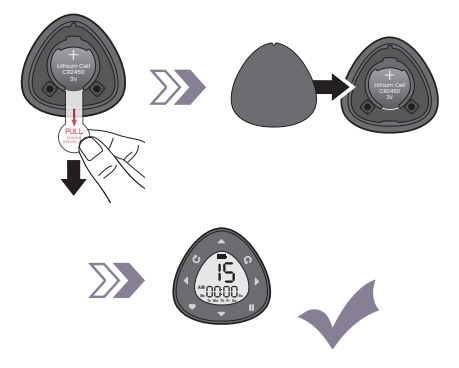

### PARAMETERS

#### FRONT

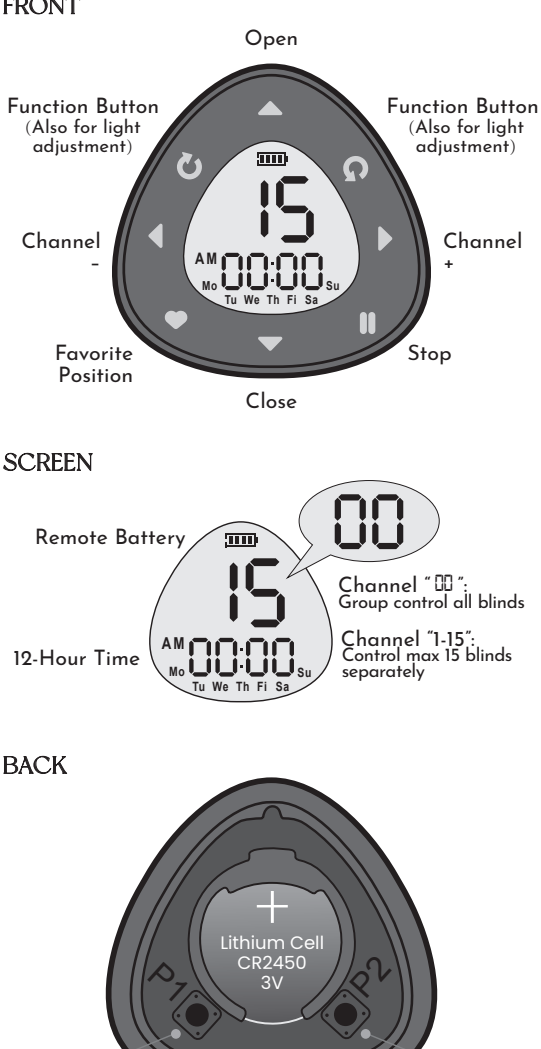

Set Key P1

Set Key P2

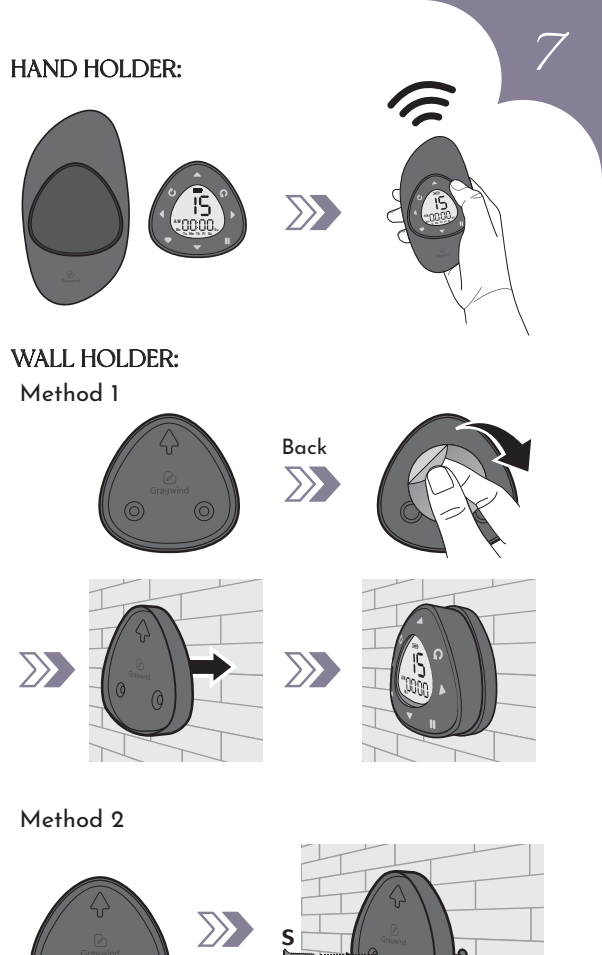

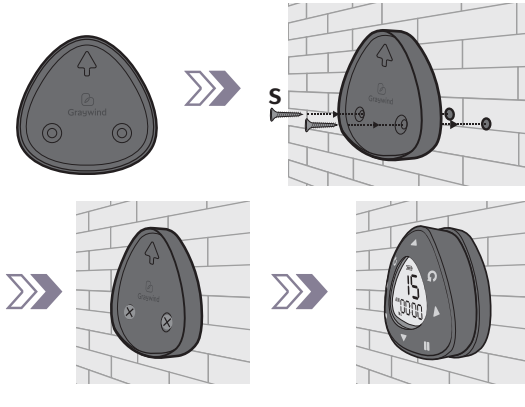

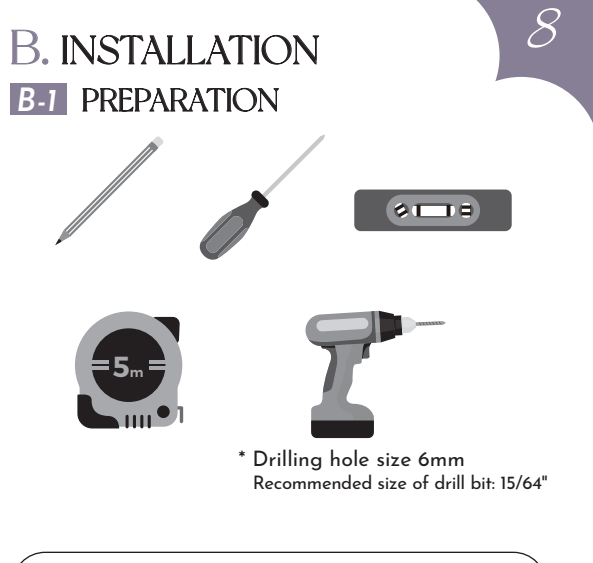

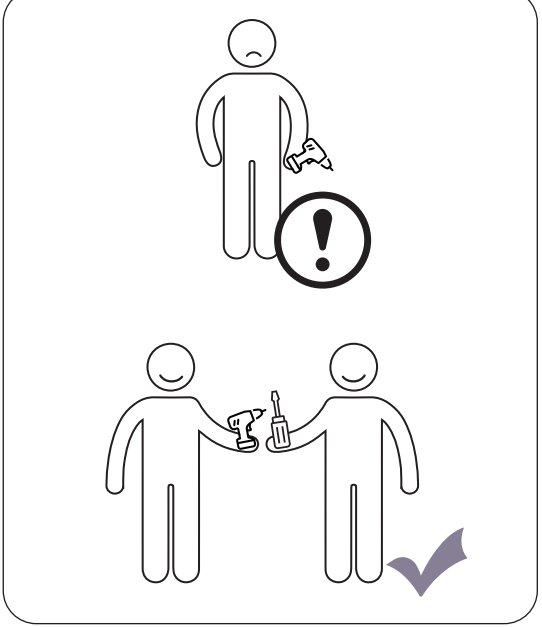

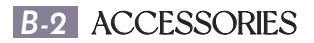

### WITH VALANCE

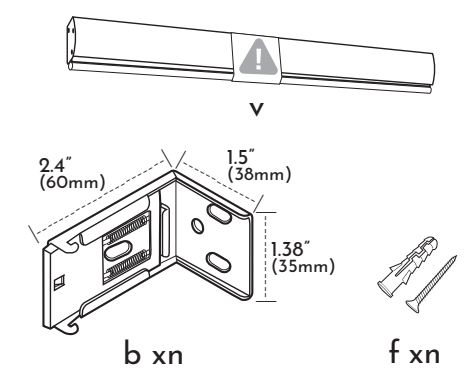

### NO VALANCE

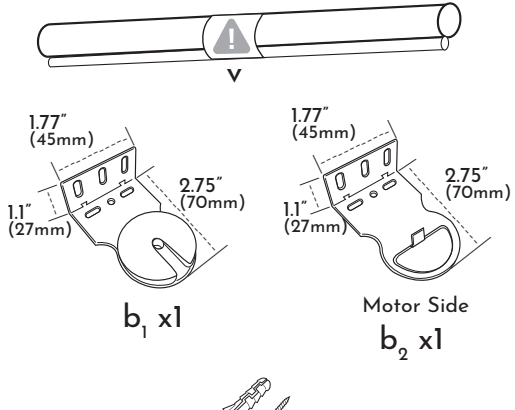

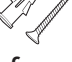

f xn

9

## 10 B-3 INSTALLATION OF BLIND WITH VALANCE **INSIDE MOUNT**

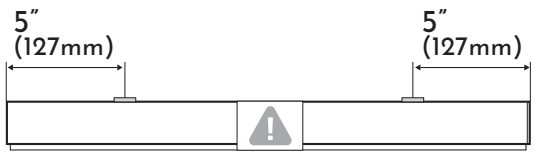

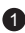

Mark punch positions.

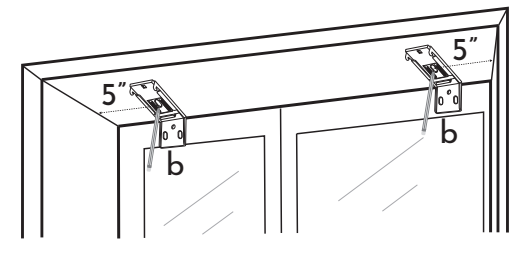

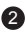

2 Drill holes & install mounting brackets.

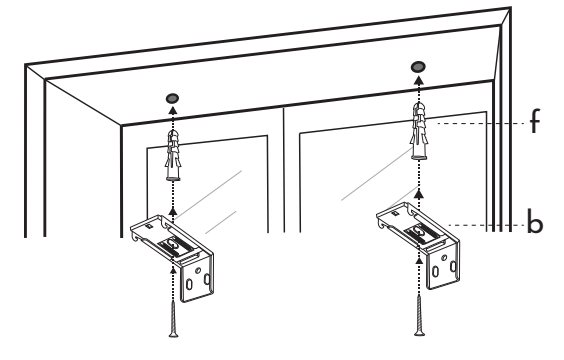

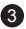

3 Install the blind.

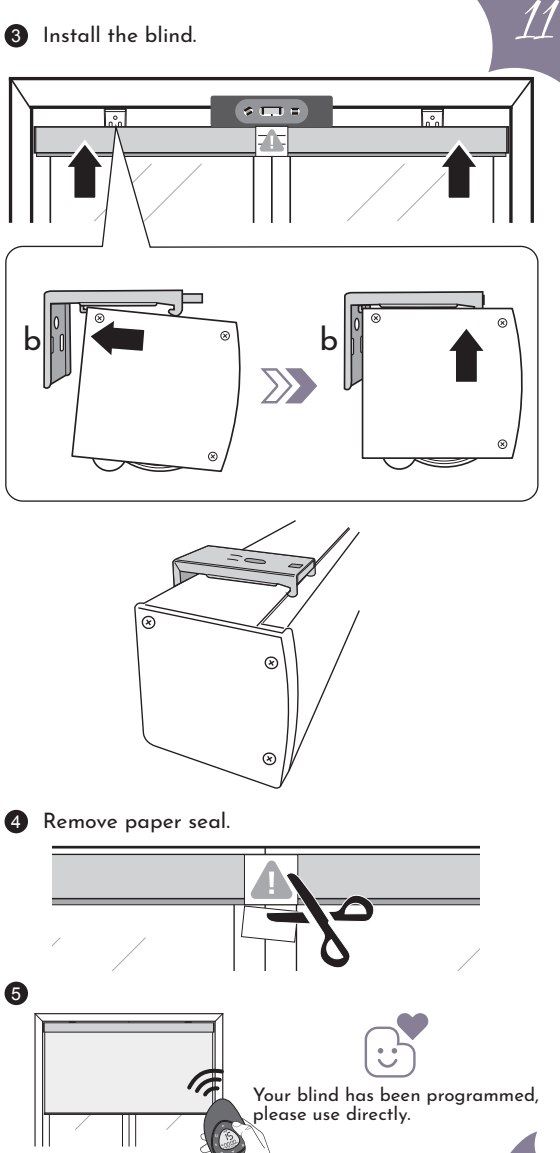

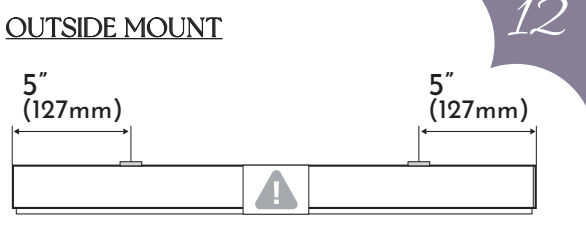

1 Clamp mounting brackets on the valance.

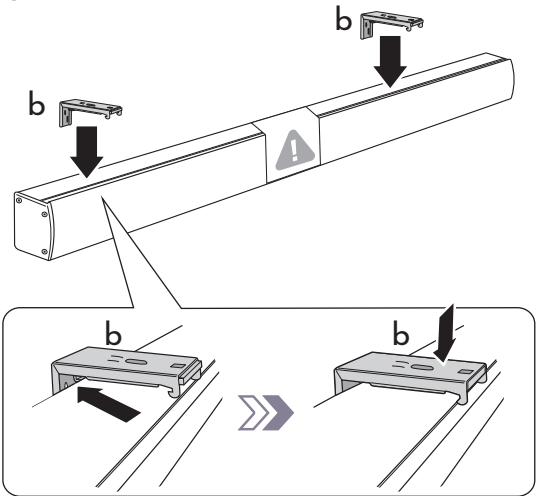

Mark bracket positions.

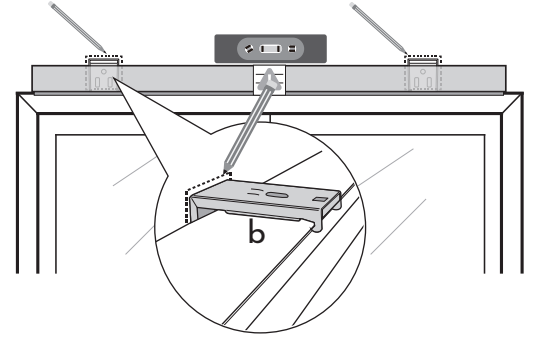

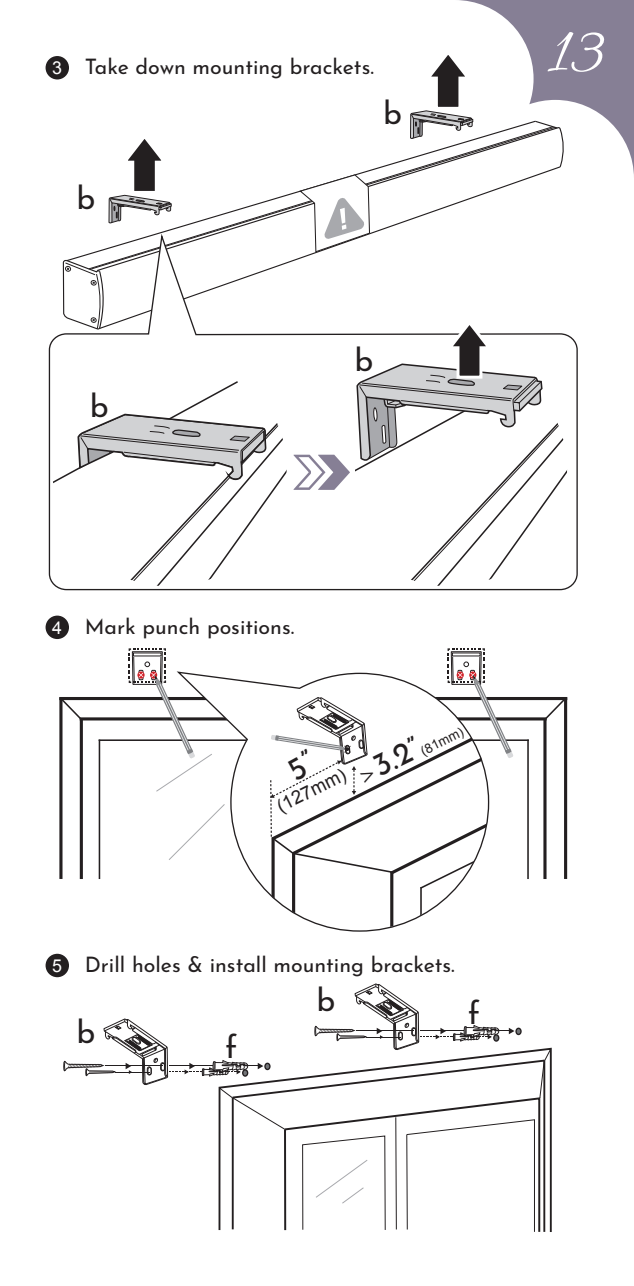

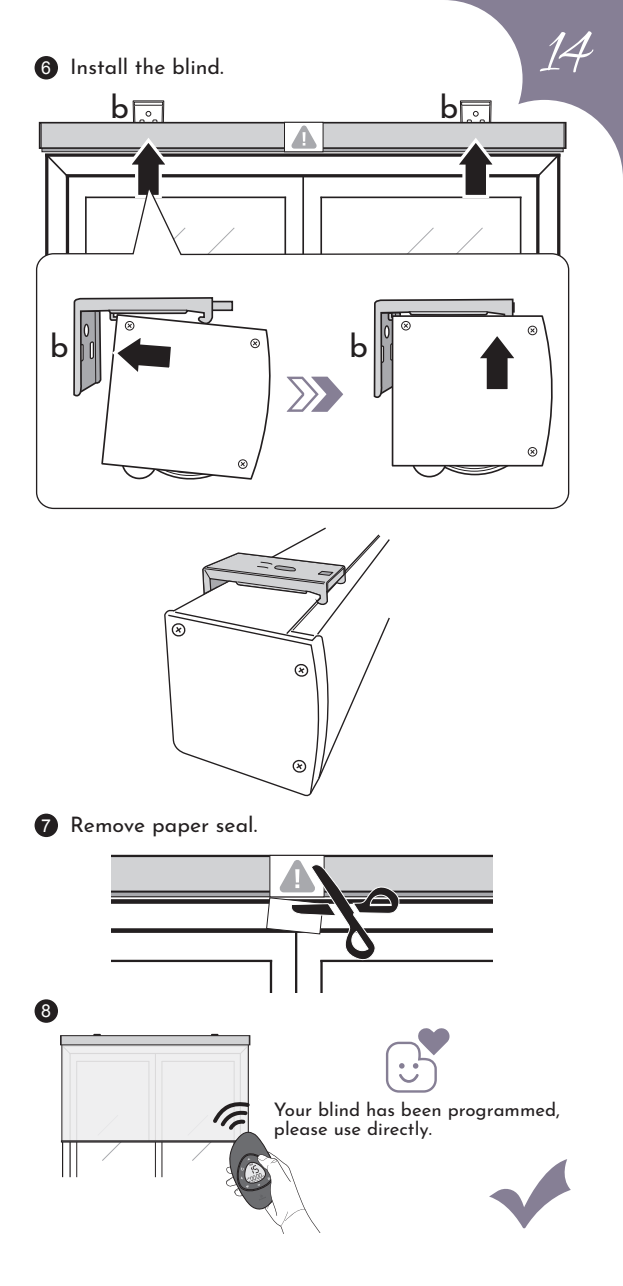

## **B-4** INSTALLATION OF BLIND WITHOUT VALANCE

### **INSIDE MOUNT**

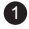

Mark punch positions.

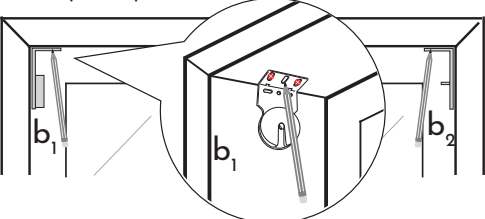

2 Drill holes & install mounting brackets.

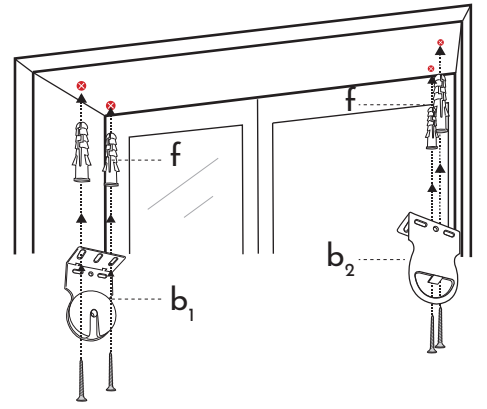

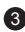

3 Install the side where the motor is located.

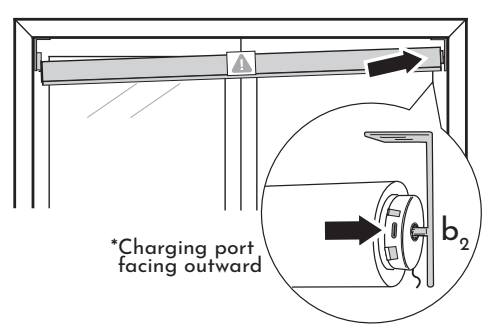

 $L^{\prime}$ 

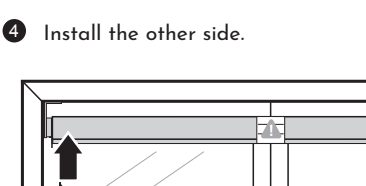

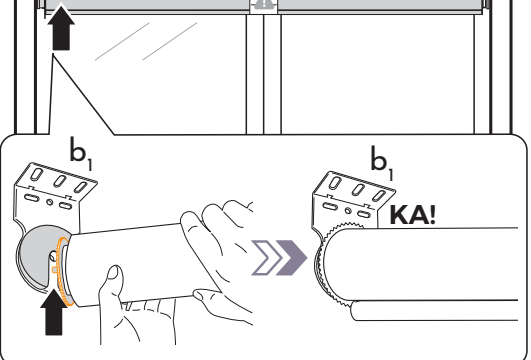

16

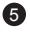

6 Remove paper seal.

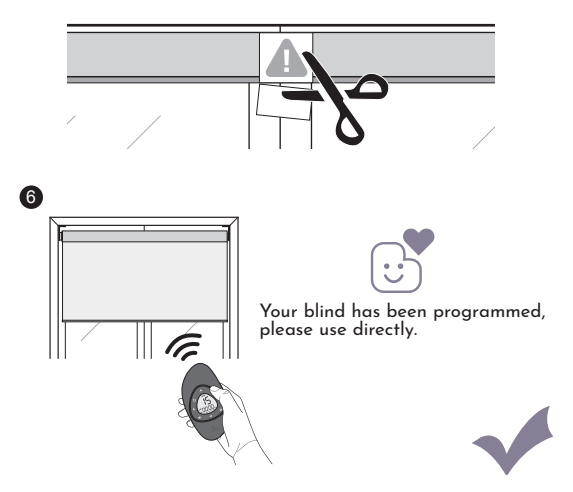

### OUTSIDE MOUNT

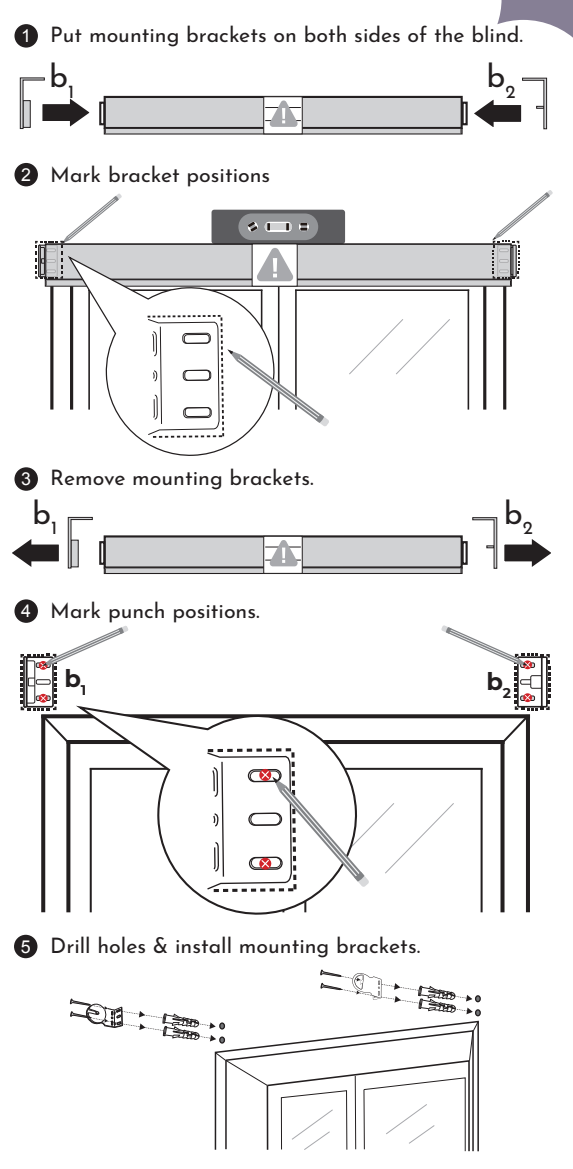

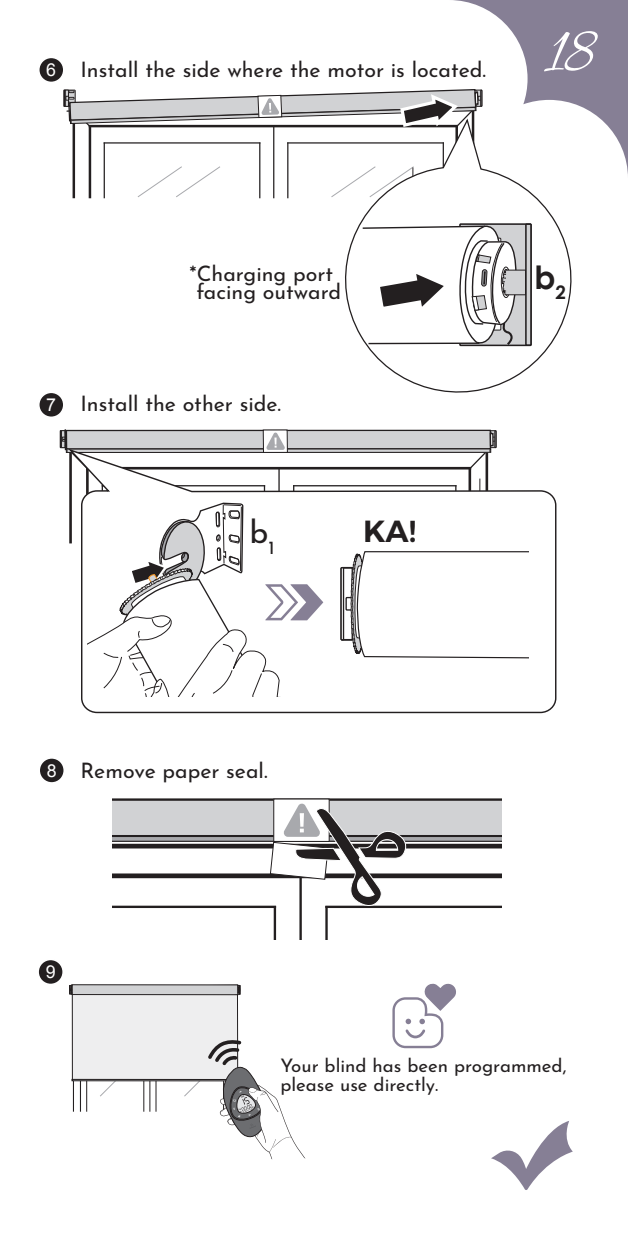

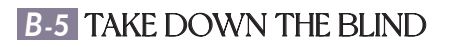

### WITH VALANCE

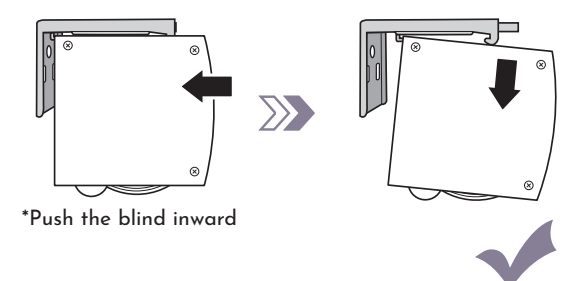

10

### NO VALANCE

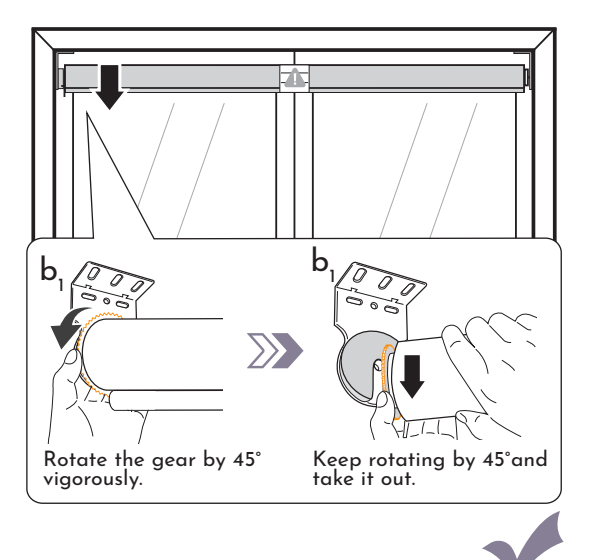

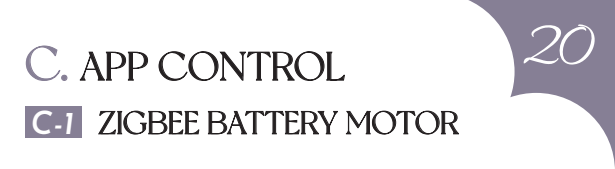

Please check if the top and bottom limits are already set before connecting to Alexa.

The 5 models of Alexa below can connect to blinds directly. But for other models, a Zigbee Hub is needed:

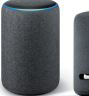

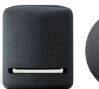

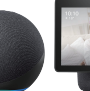

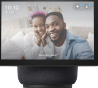

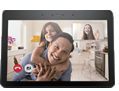

Echo Plus (2.Gen.)

Echo Studio

Echo (4th Gen)

Echo Show 10 (3rd Gen)

Echo Show (2nd Gen)

### ALEXA CONNECTION

### STEP 1

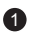

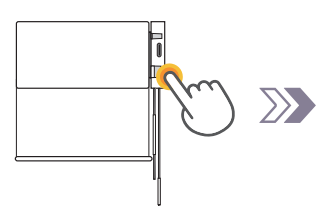

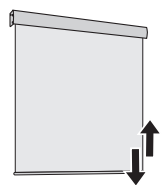

Hold for **6s** 

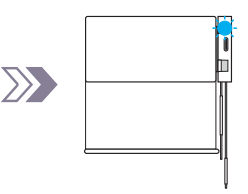

Blind jogs 2x

Release the reset button and blue light flashing.

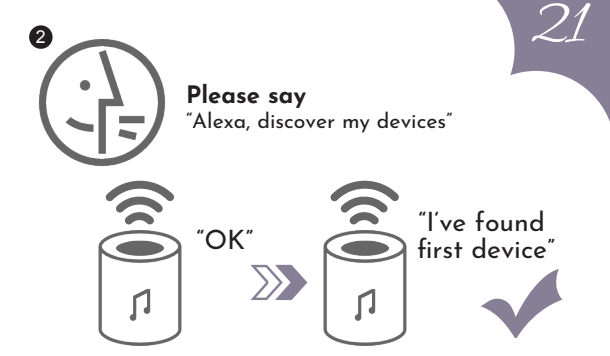

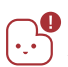

If Alexa doesn't reply "I've found first device", please enter in the page of "All devices" in Alexa app to check if it has already been connected successfully.

### STEP 2 SET DEVICE NAME

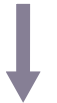

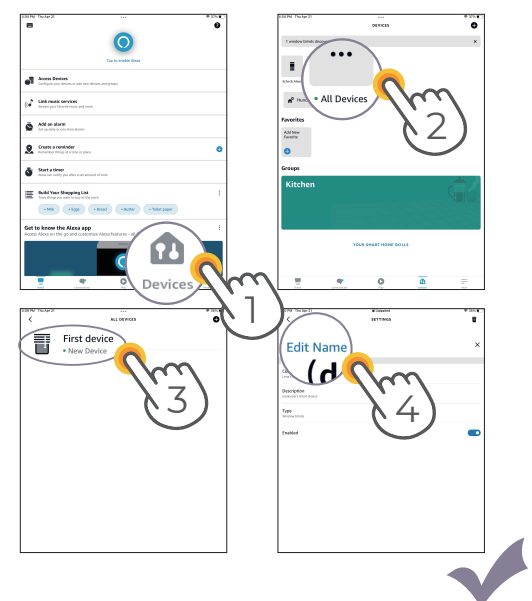

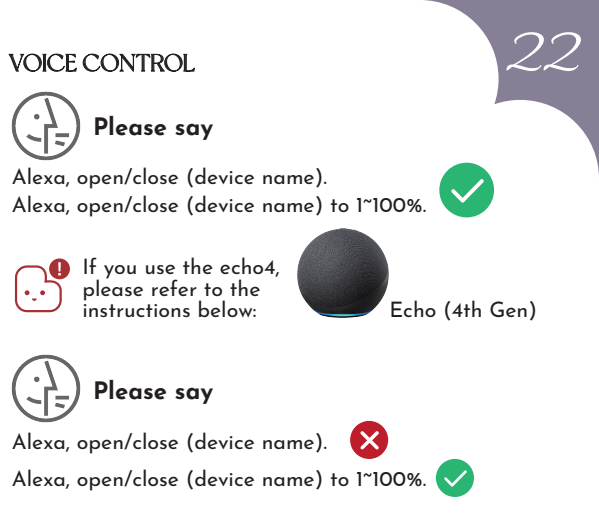

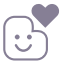

For different echos and firmware versions, voice commands are various. Please try with different commands.

### STEP 3 CONTROL THE BLIND VIA ALEXA ROUTINE

| E(100 The apr 2)                                                                                       | Фрин 16, ар 2 — — — — — — — — — — — — — — — — — — |
|----------------------------------------------------------------------------------------------------|---------------------------------------------------|
| 0                                                                                                    | Addubever                                         |
| Tap ta evable Minu                                                                                     | ≣ Uosine                                          |
| Access Devices  Configure your short-serve add mere division and groups.                               | B Arrindro                                        |
| ((d) Link reack contents                                                                               | Routines                                          |
| Add an alarm  Set up daily or resolves alarms                                                          |                                                   |
| Create a reminder  Treate a term organ                                                                 | • 2000                                            |
| Start a timer<br>time an only year the a set amount of time                                            | • xmy                                             |
| Exited Your Shopping List                                                                              | Help & Peetback                                   |
| •Nik •Eggi •Brad •kmm •Tolet.paper                                                                     |                                                   |
| Get to know the Alexa app :<br>Access Alocs on the go and castomize Alocs features - all from the app. |                                                   |
|                                                                                                    |                                                   |
| More                                                                                                   | $\chi_1$                                          |
| 40404 To 4021                                                                                          |                                                   |
| YOUR POUTINES                                                                                          | RATURD ACTIVITY                                   |
|                                                                                                    |                                                   |
|                                                                                                    | 0                                                 |
| c                                                                                                    | reate Routine                                     |
| Alexa can perform a series of actions, l                                                               | Constant and Encoded                              |
|                                                                                                    | (S)                                               |
|                                                                                                    | $\smile$                                          |

# 

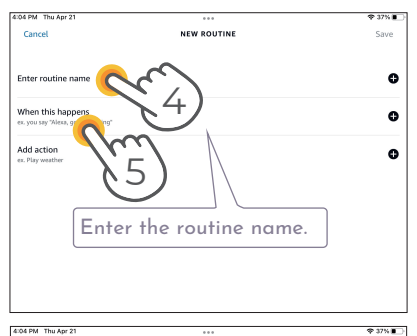

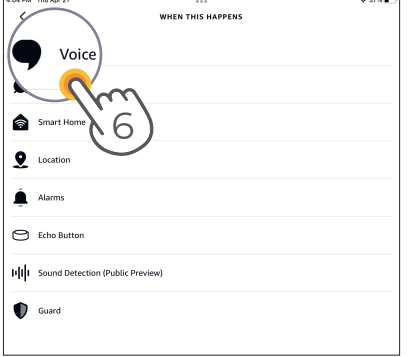

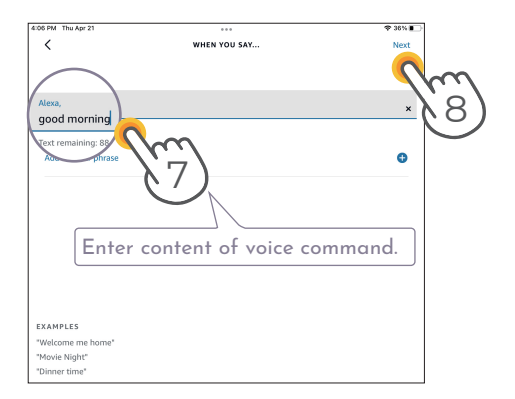

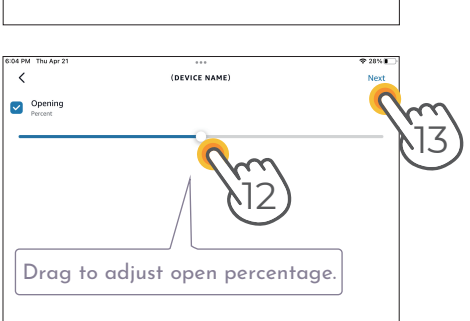

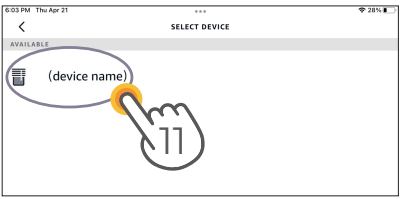

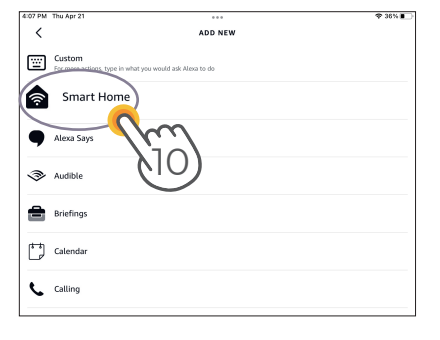

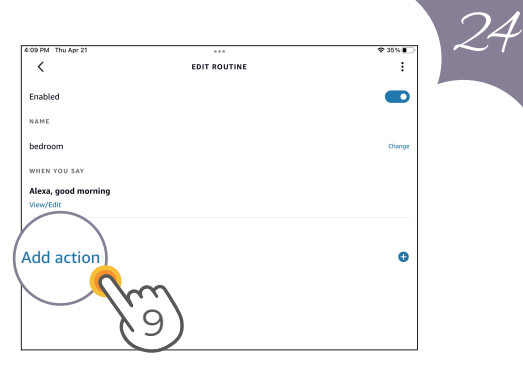

| :04 PM Thu Apr 21   |                   |         |   |
|---------------------|-------------------|---------|---|
| <                   | EDIT ROUTINE      | 50000   |   |
| Enabled             |                   |         |   |
| NAME                |                   | 614     | ) |
| bedroom             |                   | Change  |   |
| WHEN YOU SAY        |                   |         |   |
| Alexa, good morning |                   |         |   |
| View/Edit           |                   |         |   |
| ALEXA WILL          |                   |         |   |
| Add action          |                   | •       |   |
| (device name)       |                   |         |   |
| Opening: 20         |                   |         |   |
| You can a           | dd multiple blind | s here. |   |
| L                   |                   |         |   |
|                     |                   |         |   |
|                     |                   |         |   |

In order to control (device name) better, You can set up multiple routines based on different usage scenario, such as fully open, fully closed, half-open etc.

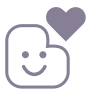

Congratulations! Now you can free control the blind via Alexa routine!

### TIPS FOR SHANGRI-LA BLINDS

- You can rotate the slats of Shangrila Blinds via voice commands. With the same voice command, the angles of slats may be different because of the height of blinds.
- You can try with different commands to adjust the slat angles of Shangrila blinds, such as "Alexa, open (device name) to 95%-100%".

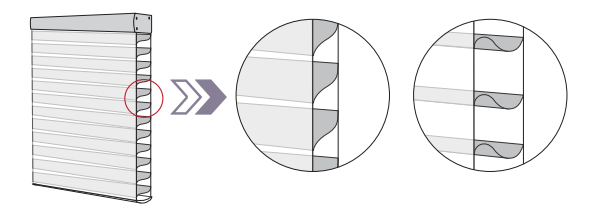

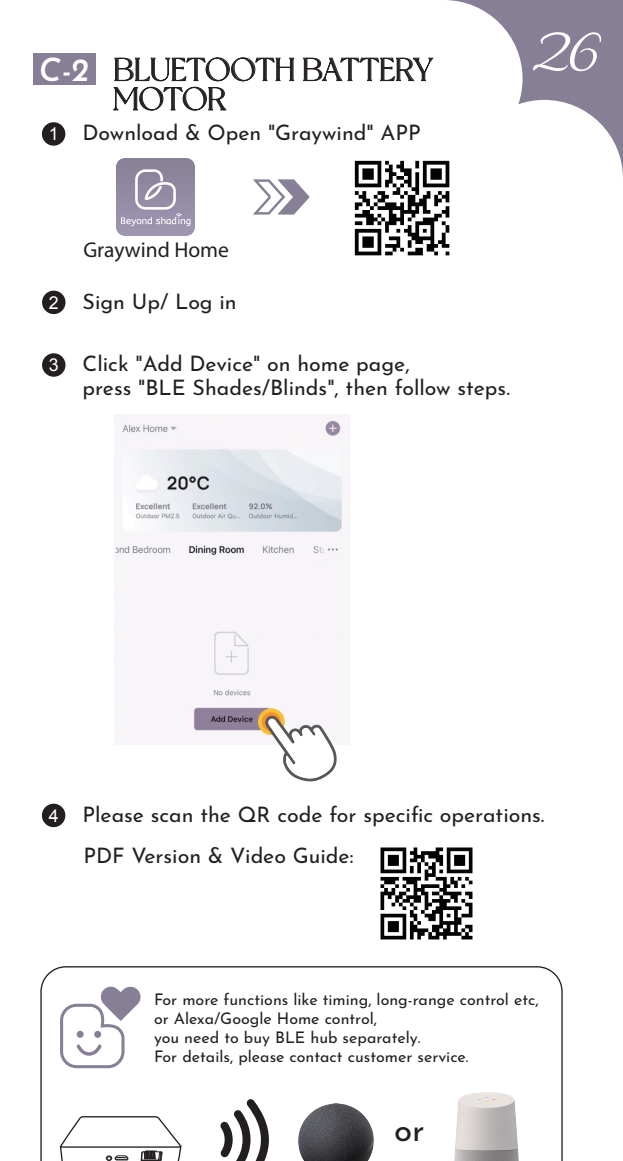

Alexa

BLE Hub

Google Home

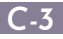

### C-3 WIFI HARDWIRED MOTOR

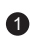

Download & Open "Graywind" APP

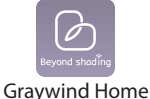

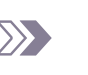

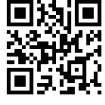

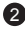

2 Sign Up/ Log in

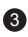

3 Click "Add Device" on home page, press "AC32 Shades/Blinds", then follow steps.

| Alex Home *                |                             |                        | 0       |
|----------------------------|-----------------------------|------------------------|---------|
| 20                         | 0°C                         |                        |         |
| Excellent<br>Outdoor PM2.5 | Excellent<br>Outdoor Air Qu | 92.0%<br>Outdoor Humid |         |
| ond Bedroom                | Dining Room                 | Kitchen                | St. *** |
|                            |                             |                        |         |
|                            | +                           |                        |         |
|                            | No devic                    | =<br>•                 | η       |
|                            |                             | 6                      | )       |

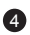

4 Please scan the QR code for specific operations.

PDF Version & Video Guide:

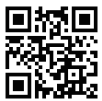

### D. REMOTE CONTROL PROGRAMMING

### D-1 SLEEP MODE

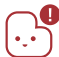

Please skip this step for wifi hardwired motor.

 $\gg$ 

### WAKE UP:

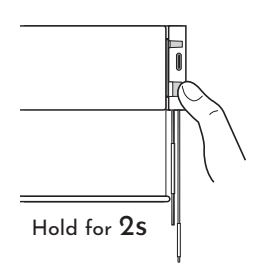

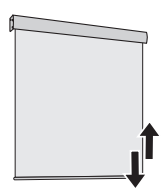

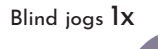

### ENTER IN SLEEP MODE:

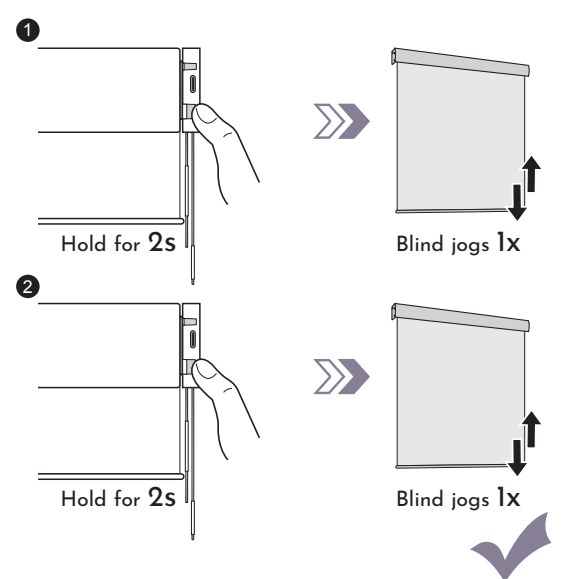

### CHECK:

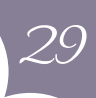

### UNDER NORMAL OPERATION MODE

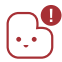

The top and bottom limit positions are already set.

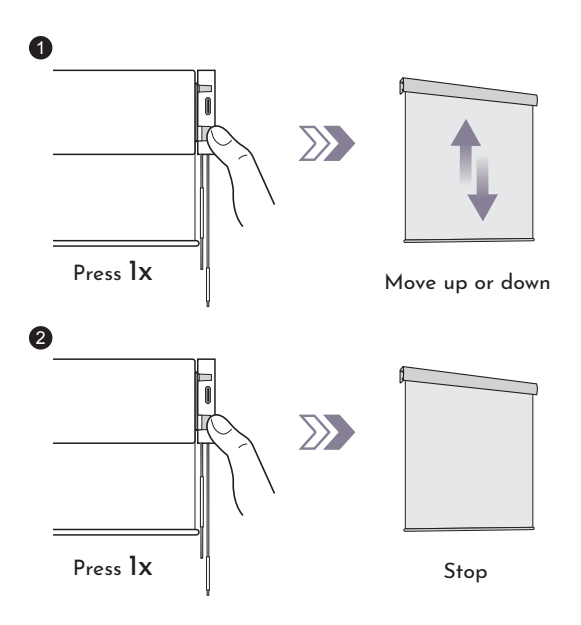

### UNDER SLEEP MODE

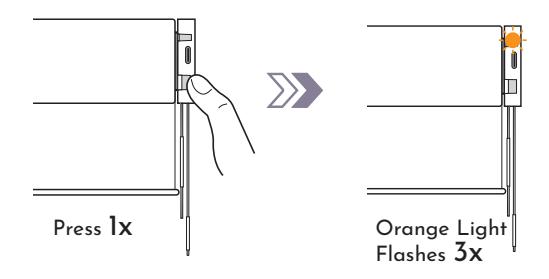

### **D-2 ENTER SETTING MODE**

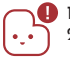

1

2

2. It will exit setting mode if there is no operation for 3 mins.

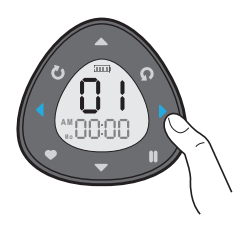

Press " ◀ " or " ▶ ", choose the channel you want to set from "1-15"

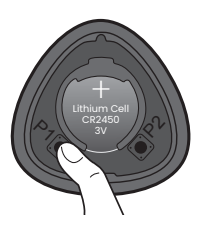

Hold " P1 " for 5s

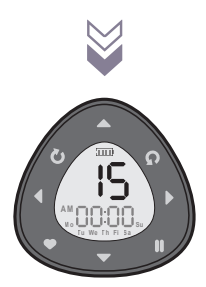

Channel flashes, enter setting mode.

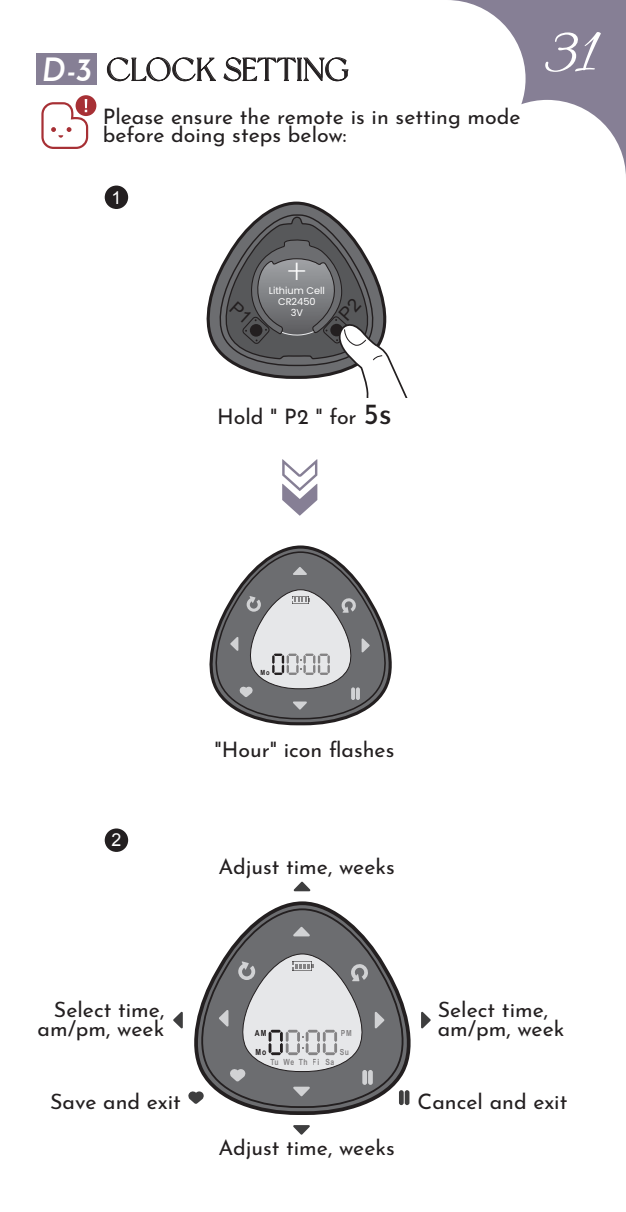

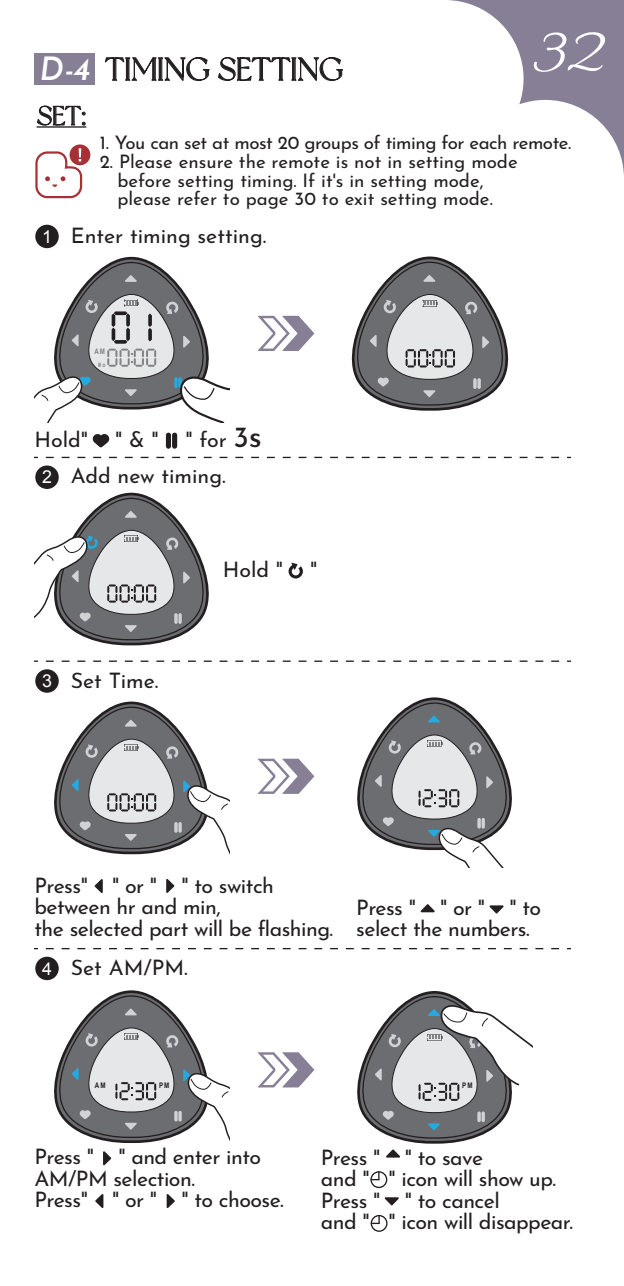

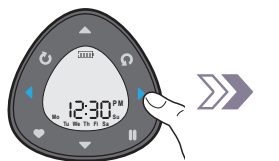

Press "◀ " or "▶" to select the day of the week. The selected one will be flashing.

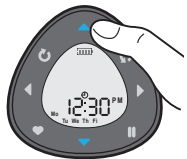

Press "▲" to save and "⊕" icon will show up. Press "▼" to cancel and "⊕" icon will disappear.

#### 6 Set action of the blind.

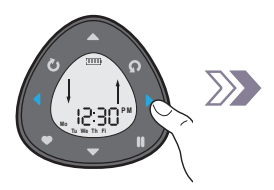

Press" ◀ " or " ▶ " to switch between open and close, the selected one will be flashing.

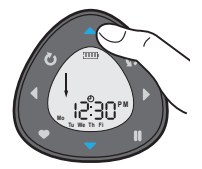

Press "▲" to save and "⊕" icon will show up. Press "▼" to cancel and "⊕" icon will disappear.

7 Set channels (Multi-choice).

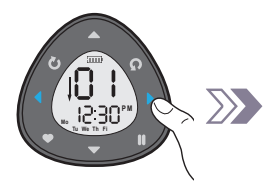

Press "◀" or "▶" to select the channel number. The selected one will be flashing.

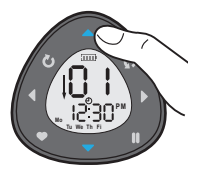

Press "▲" to save and "⊕" icon will show up. Press "▼" to cancel and "⊕" icon will disappear.

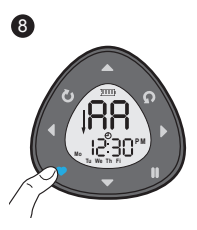

Press "• to save the setting.

### DOUBLE CHECK:

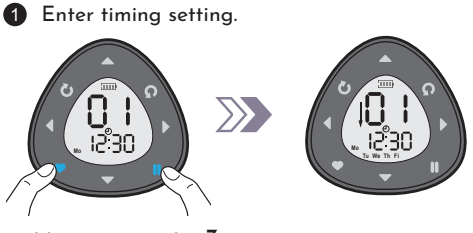

9

Hold" ♥ " & " **II** " for **3s** 

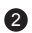

2 Confirm timing group.

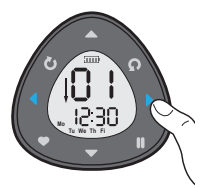

Press "◀" or "▶" to select the group of timing.

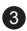

3 Confirm channels in the group.

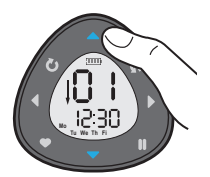

Press "▲" or "▼" to check the channels in the group.

### MODIFY:

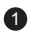

Enter timing setting.

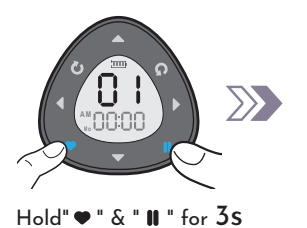

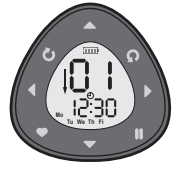

2 Select timing group.

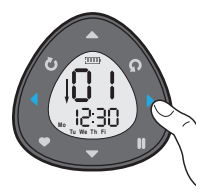

Press "◀" or "▶" to select the group of timing.

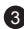

3 Modify timing group.

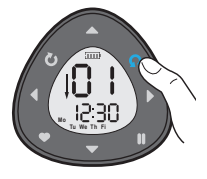

Hold " **Q** " to enter in the group of timing and modify.

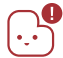

1. The way to modify can be referred by step 3-9 in D-4(P32-P34).

2. When you modify the time, please note: 00:00 means delete this timing group.

### SET FAVORITE POSITION

- 1. The favorite position is not set at factory. •,•
  - 2. Before setting the favorite running position, please make sure the top and bottom limit positions are already set. 3. Please ensure the remote is in setting mode
    - before doing steps below:
- Run the blind to favorite position you want to set (except fully open and fully closed)

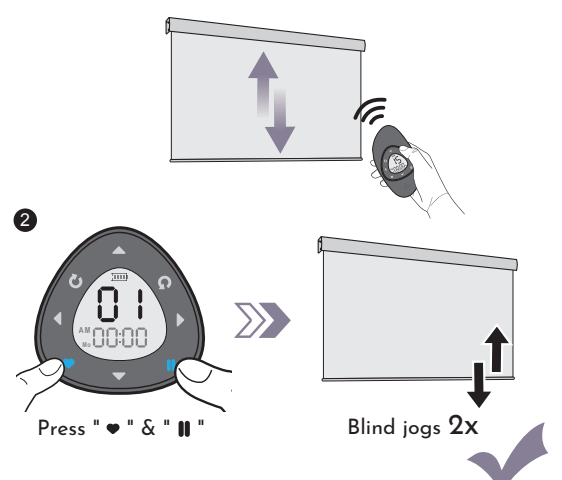

### DELETE FAVORITE POSITION

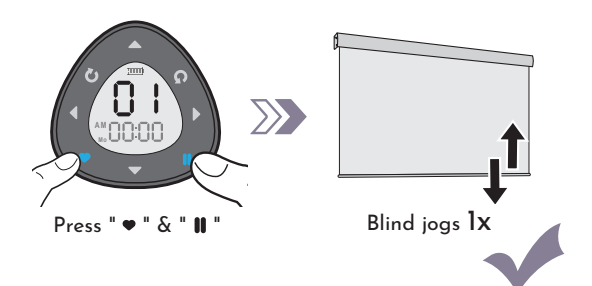

### HOW TO CHANGE UP/DOWN DIRECTION

```
37
```

### Method 1

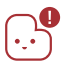

Please ensure the remote is in setting mode before doing steps below:

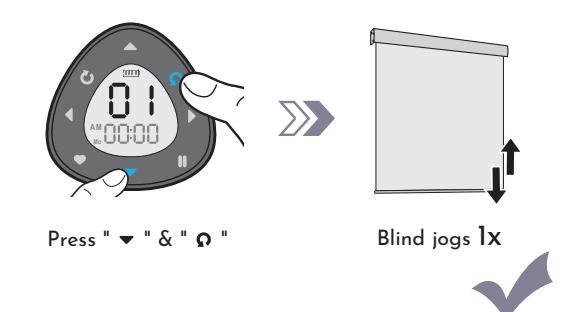

### Method 2

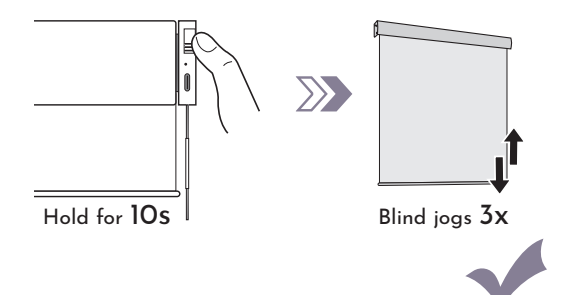

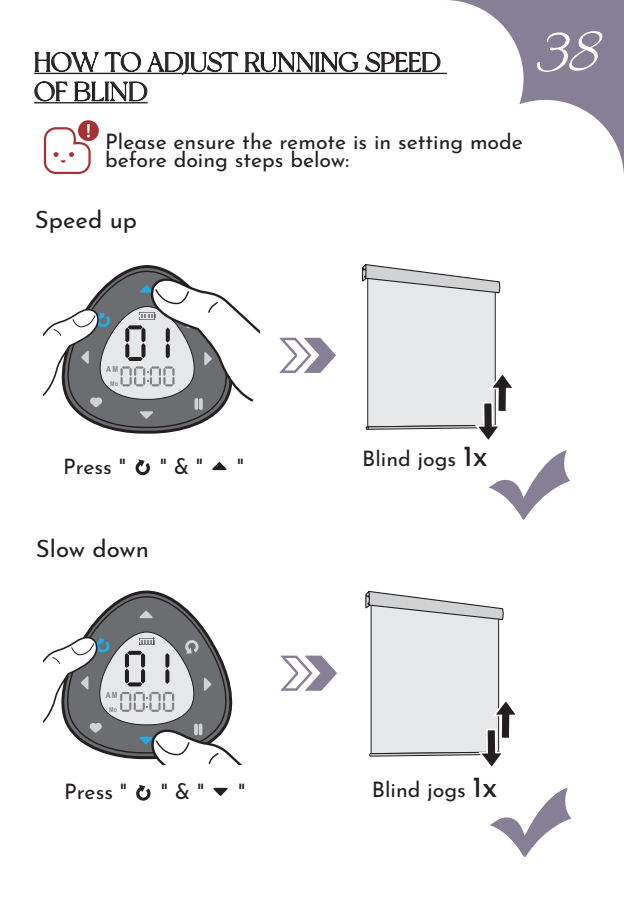

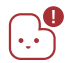

If motor doesn't jog, the max/min speed has already been reached. There are 3 kinds of speed available.

### DELETE TOP LIMIT POSITION

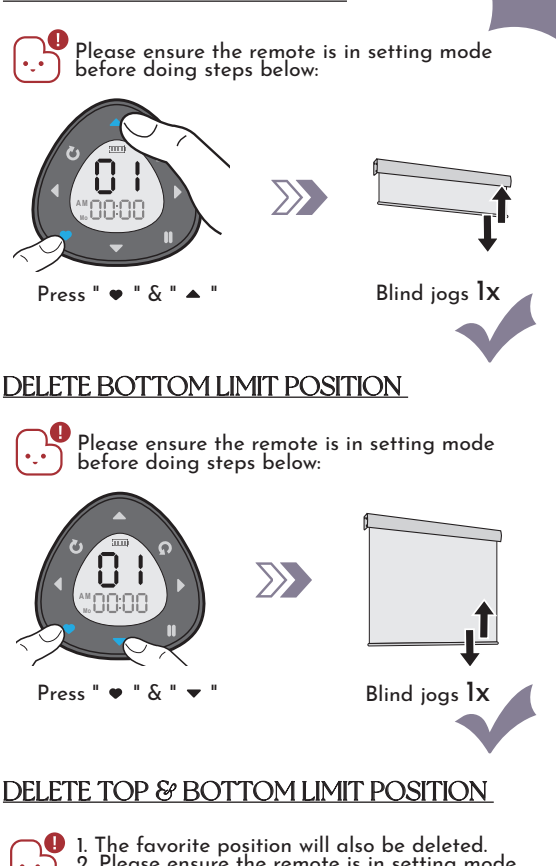

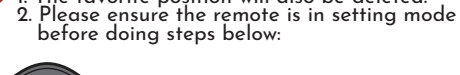

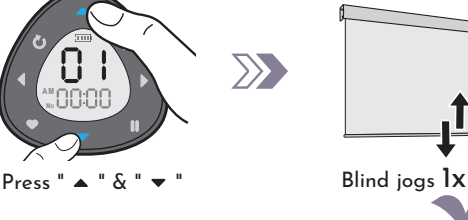

### SET TOP LIMIT POSITIONS

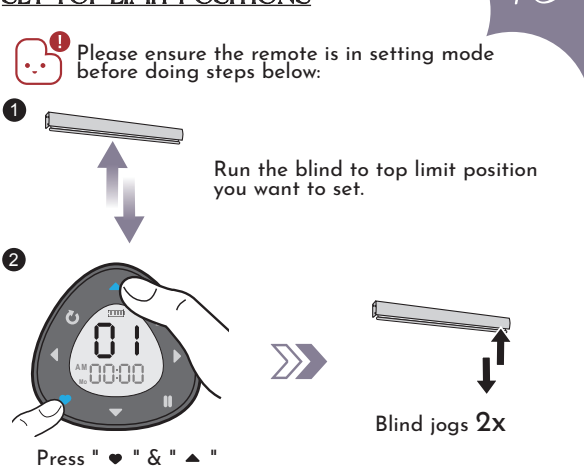

### SET BOTTOM LIMIT POSITIONS

Please ensure the remote is in setting mode before doing steps below:

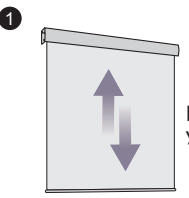

Run the blind to bottom limit position you want to set.

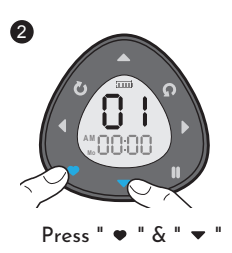

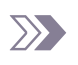

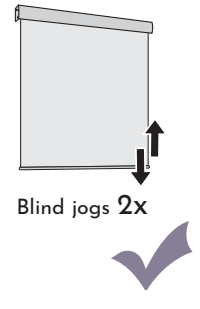

### UNPAIR THE MOTOR

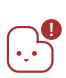

- 1. Please ensure the remote is in setting mode before doing steps below: 2. After doing this, all paired remotes will
- lose connection with the motor.

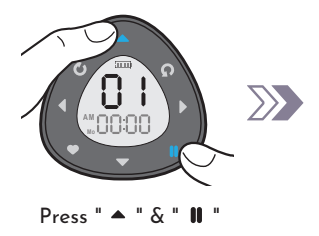

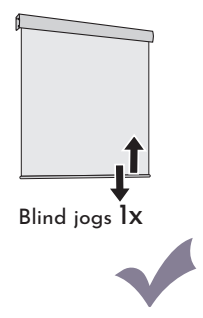

### RESET THE MOTOR

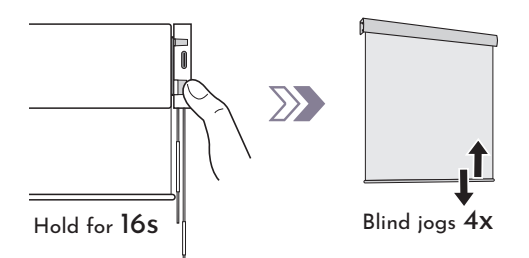

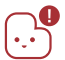

Zigbee & Bluetooth Battery Motor will enter in sleep mode after being reset. Please unlock before repairing.

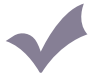

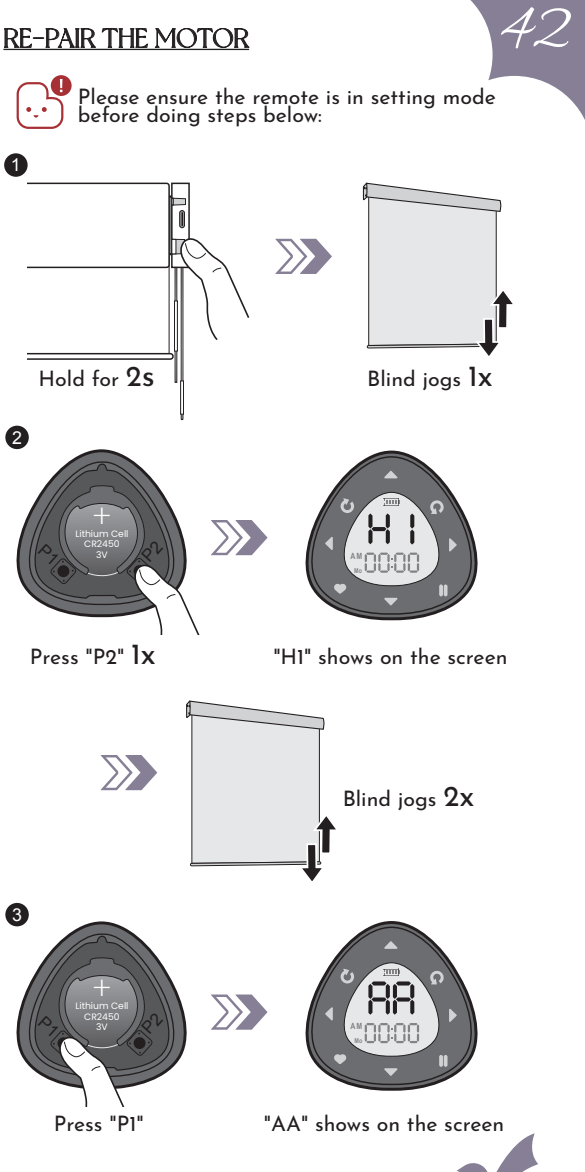

### ADD NEW REMOTE "B"

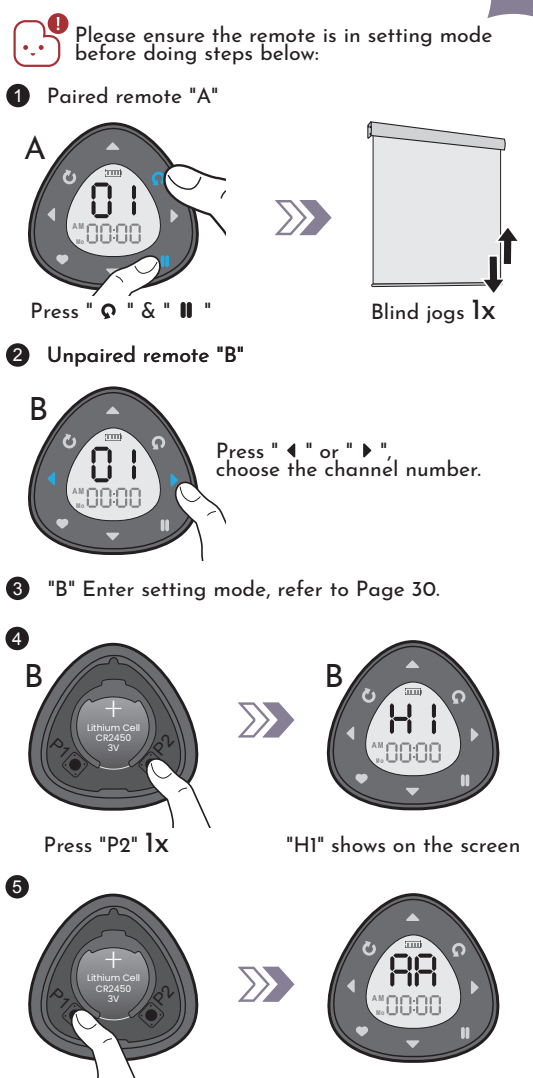

Press "P1"

"AA" shows on the screen

### ❷ ENGLISH VERSION |

Please scan the QR code below to get the PDF manual in English.

### ☑ GERMAN VERSION |

Bitte scannen Sie den untenstehenden QR-Code, um die PDF-Broschüre auf Deutsch zu erhalten.

### 

以下の QR コードをスキャンして、日本語の PDF マニュアルを 入手してください。

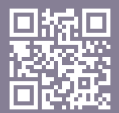